1.共有フォルダーを設けているPCに共有用のユーザーアカウントを作成します。 ※下記手順実施後、PC起動時にログイン画面が表示される場合があります。

①「スタートメニュー」より「設定」をクリックします。

|      | Q アブリ、割                   | 設定、ドキュメント              | の検索             |                         |                             |               |            |
|------|---------------------------|------------------------|-----------------|-------------------------|-----------------------------|---------------|------------|
|      | ピン留め済                     | み                      |                 |                         |                             | すべて >         |            |
|      | Q                         | W                      | X               | •                       | <u>.</u>                    | •             |            |
|      | Edge                      | Word                   | Excel           | Outlook<br>(classic)    | コントロール バネ<br>ル              | PowerPoint    |            |
|      | 0                         | <b>PREW</b>            |                 |                         | 1                           | <i>~</i>      |            |
|      | Microsoft 365<br>(Office) | Outlook (new)          | Microsoft Store | フォト                     | Dell Optimizer              | SupportAssist | •          |
|      |                           | .√.⊳                   |                 | $\overline{\mathbf{N}}$ | 2                           | =             |            |
|      | Dell<br>PremierColor      | Dell Command<br>Update | 設定              | Xbox                    | Solitaire &<br>Casual Games | Spotify       |            |
|      | おすすめ                      |                        |                 |                         |                             | その他 >         |            |
|      |                           |                        |                 |                         |                             |               |            |
|      |                           |                        |                 |                         |                             |               |            |
|      |                           |                        |                 |                         |                             |               |            |
|      | ٤                         |                        |                 | -                       |                             | Ċ             |            |
| Q 検索 |                           | W 💁                    | 0 0             | ۵ 🙆                     | <b>Ps</b> X                 | <b>i</b> 🔋    | <b>J</b> e |

②設定画面の左側メニューの「アカウント」をクリックします。

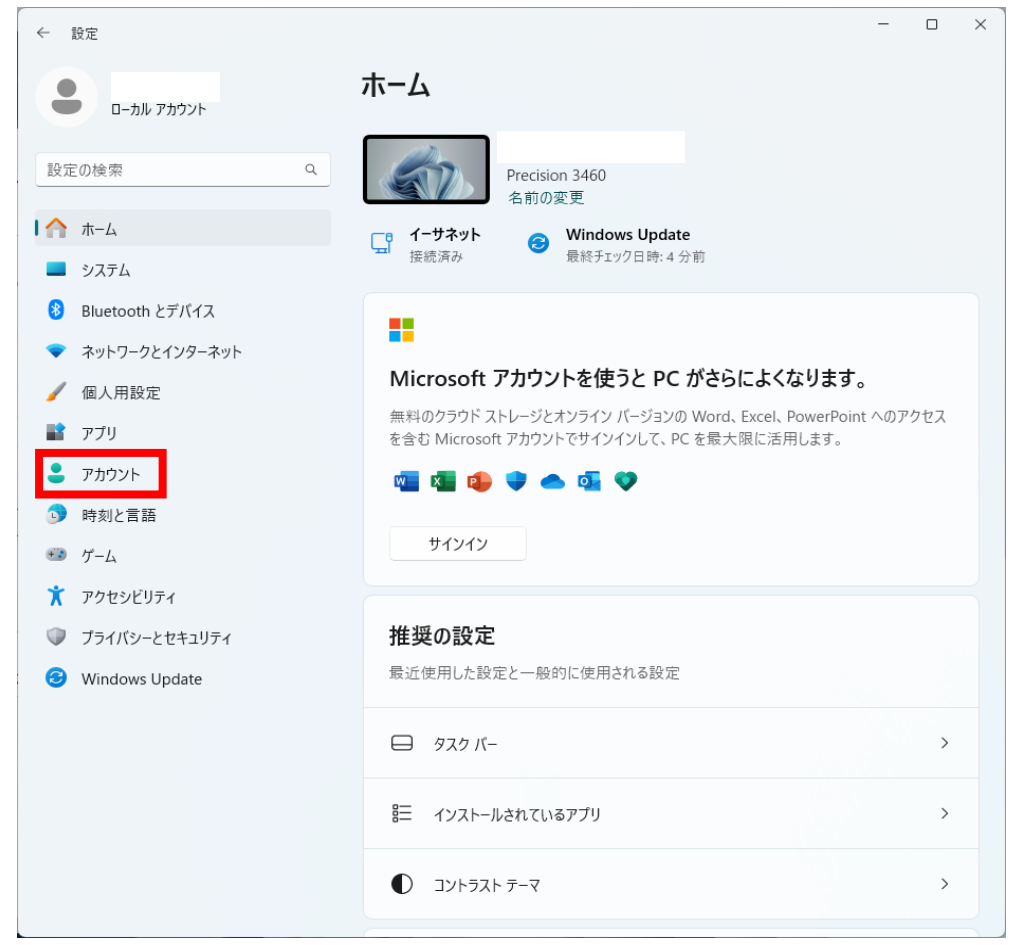

③「他のユーザー」をクリックします。

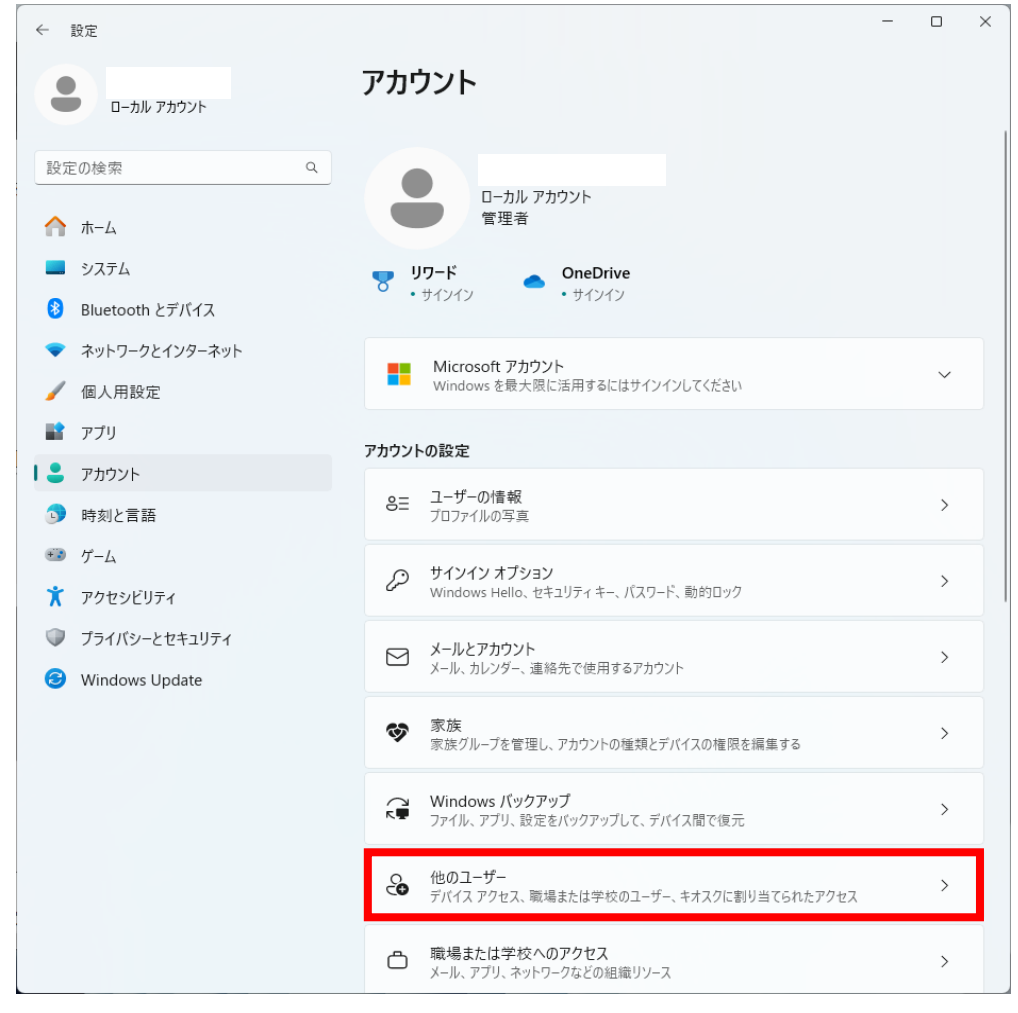

## ④「アカウントの追加」をクリックします。

| ← 設定                                                                 |                                                     | - 0 ×    |
|----------------------------------------------------------------------|-----------------------------------------------------|----------|
| פ פאנילא אול-ם                                                       | アカウント > その他のユーザー<br><sup>他のユーザー</sup>               |          |
| 設定の検索 Q                                                              | その他のユーザーを追加する                                       | アカウントの追加 |
| <ul> <li>☆ ホーム</li> <li>■ システム</li> </ul>                            | キオスク モードを設定する                                       |          |
| <ul> <li>Bluetooth とデバイス</li> <li>ネットワークとインターネット</li> </ul>          | キオスク<br>コのデバイスをキオスクにして、デジタル署名、対話型ディスブレイなどに<br>使用します | 開始する     |
| <ul> <li>✓ 個人用設定</li> <li>■ アブリ</li> </ul>                           | ▲ ヘルプを表示                                            |          |
| <ul> <li>アカウント</li> <li>         ・           ・           ・</li></ul> | 🖌 フィードバックの送信                                        |          |
| <ul> <li>ジ ゲーム</li> </ul>                                            |                                                     |          |
| <ul> <li>アクセシビリティ</li> <li>プライバシーとセキュリティ</li> </ul>                  |                                                     |          |
| 휭 Windows Update                                                     |                                                     |          |
|                                                                      |                                                     |          |
|                                                                      |                                                     |          |
|                                                                      |                                                     |          |
|                                                                      |                                                     |          |

④「このユーザーのサインイン情報がありません」をクリックします。

| Microsoft                                                                      |                                                         |                                               |
|--------------------------------------------------------------------------------|---------------------------------------------------------|-----------------------------------------------|
| このユーザーはどの<br>か?                                                                | りようにサイ                                                  | ンインします                                        |
| 追加するユーザーのメール アト<br>い。Windows、Office、Outle<br>を使用するユーザーの場合、そ<br>るメール アドレスまたは電話番 | ドレスまたは電話番<br>ook.com、OneDri<br>そのユーザーがサイン<br>持号を入力してくださ | 号を入力してくださ<br>ive、Skype、Xbox<br>インに使用してい<br>い。 |
| メール アドレスまたは電話番号                                                                | 7                                                       |                                               |
| このユーザーのサインイン情報がな                                                               | ありません                                                   |                                               |
|                                                                                | キャンセル                                                   | 次へ                                            |

⑤「Microsoftアカウントを持たないユーザーを追加する」をクリックします。

| Microsoft アカウン | <b>パ</b> ト                    | × |
|----------------|-------------------------------|---|
|                | Microsoft                     |   |
|                | アカウントの作成                      |   |
|                | someone@example.com           |   |
|                | 新しいメール アドレスを取得                |   |
|                | Microsoft アカウントを持たないユーザーを追加する |   |
|                | 戻る次へ                          |   |
|                |                               |   |
|                |                               |   |
|                |                               |   |
|                |                               |   |
|                |                               |   |
| 利用規約           | プライパシーと Cookie                |   |

⑥以下の項目を入力します。

A.任意の共有用のユーザー名

B.任意のパスワード

C.「パスワードを忘れた場合」の質問、答え

| Microsoft アカウント                                                                                                    | × |
|----------------------------------------------------------------------------------------------------|---|
|                                                                                                    |   |
|                                                                                                    |   |
| この PC のユーザーを作成します                                                                                                    |   |
| このアカウントが子供または 10 代のユーザー向けのアカウントの場合は、 <b>[戻る]</b> を選択<br>して Microsoft アカウントを作成することを検討してください。若い家族が Microsoft ア<br>カウントでログインすると、年齢に焦点を当てたプライバシー保護が提供されます。 |   |
| パスワードを使用する場合は、覚えやすく、他人からは推測されにくいパスワードを選ん<br>でください。                                                                                                    |   |
| この PC を使うのはだれですか?                                                                                                    |   |
| shareuser A                                                                                                    |   |
| パスワードの安全性を高めてください。                                                                                                    |   |
| ••••••                                                                                                    |   |
| •••••                                                                                                    |   |
| パスワードを忘れた場合                                                                                                    |   |
| 最初のペットの名前は?                                                                                                    |   |
| •••••                                                                                                    |   |
|                                                                                                    |   |
| •••••                                                                                                    |   |
| 子供のころのニックネームは? ~                                                                                                    |   |
|                                                                                                    |   |
|                                                                                                    |   |
| <u>次へ(N)</u> 戻る(B)                                                                                                    |   |
|                                                                                                    |   |

| $\overline{0}$ | 「次へ」 | をク | IJ | ッ | ク | L | ま | す |  |
|----------------|------|----|----|---|---|---|---|---|--|
|----------------|------|----|----|---|---|---|---|---|--|

| osoft アカウント                                                                                                    |   |
|----------------------------------------------------------------------------------------------------|---|
|                                                                                                    |   |
|                                                                                                    |   |
| この PC のユーザーを作成します                                                                                                    |   |
| このアカウントが子供または 10 代のユーザー向けのアカウントの場合は、[戻る] を選択<br>して Microsoft アカウントを作成することを検討してください。若い家族が Microsoft ア<br>カウントでログインすると、年齢に焦点を当てたプライパシー保護が提供されます。 |   |
| パスワードを使用する場合は、覚えやすく、他人からは推測されにくいパスワードを選/<br>でください。                                                                                             | U |
| この PC を使うのはだれですか?                                                                                                    |   |
| shareuser                                                                                                    |   |
| ••••••                                                                                                    |   |
| パスワードを忘れた場合                                                                                                    |   |
| 最初のペットの名前は? ~                                                                                                    |   |
| •••••                                                                                                    |   |
|                                                                                                    |   |
| •••••                                                                                                    |   |
| → 240.750 <sup>-</sup> ックネームけ?                                                                                                    |   |
|                                                                                                    |   |
|                                                                                                    |   |
|                                                                                                    |   |
| <u>次へ(N)</u> 戻る(B)                                                                                                    |   |
|                                                                                                    |   |

⑧作成した共有用ユーザーカウントが追加されたことを確認します。

| ← 設定                                                                 |                                                                                | - 0 X    |
|----------------------------------------------------------------------|--------------------------------------------------------------------------------|----------|
| <ul> <li>ーカル アカウント</li> </ul>                                        | アカウント > <b>その他のユーザー</b><br><sup>他のユーザー</sup>                                   |          |
| 設定の検索 Q                                                              | その他のユーザーを追加する                                                                  | アカウントの追加 |
| <ul> <li>☆ ホーム</li> <li>■ システム</li> <li>③ Bluetooth とデパイス</li> </ul> | shareuser<br>ローカルアカウント                                                         | ~        |
| マネットワークとインターネット                                                      | キオスク モードを設定する                                                                  |          |
| <ul> <li>/ 個人用設定</li> <li>アブリ</li> </ul>                             | <ul> <li>キオスク</li> <li>ヱのデバイスをキオスクにして、デジタル署名、対話型ディスプレイなどに<br/>使用します</li> </ul> | 開始する     |
| <ul> <li>アカウント</li> </ul>                                            | ヘルブを表示                                                                         |          |
| <ul> <li>         ・時刻と言語         ・         ・         ・</li></ul>     | 2 フィードバックの送信                                                                   |          |
| 🕇 アクセシビリティ                                                           |                                                                                |          |
| <ul> <li>プライバシーとセキュリティ</li> <li>Windows Update</li> </ul>            |                                                                                |          |
|                                                                      |                                                                                |          |
|                                                                      |                                                                                |          |
|                                                                      |                                                                                |          |
|                                                                      |                                                                                |          |
|                                                                      |                                                                                |          |

2.アクセスするPCに共有用ユーザーアカウントの資格情報を登録します。

共有フォルダーにアクセスした際に、下記のような「ネットワーク資格情報の入力」が 表示される場合

| ♥ Windows セキュリティ     | >                     | × |  |  |  |  |
|----------------------|-----------------------|---|--|--|--|--|
| ネットワーク資格情報の入力        | ネットワーク資格情報の入力         |   |  |  |  |  |
| 次に接続するための資格情報を入力して   | ください:                 |   |  |  |  |  |
| ユーザー名                |                       |   |  |  |  |  |
| ローザー名                |                       |   |  |  |  |  |
| パスワード                | <b>バスワード</b><br>パスワード |   |  |  |  |  |
| ● 資格情報を記憶する          |                       |   |  |  |  |  |
| 組織のセキュリティ ポリシーによって非  | ■認証のゲスト アクセス          |   |  |  |  |  |
| せん。これらのポリシーは、ネットワーク  | 7上の安全でないデバイ           |   |  |  |  |  |
| スマ悪忌ののるナハ1 スから PC を保 | : 渡9 るいに 佼 立 りまり。     |   |  |  |  |  |
| ОК                   | キャンセル                 |   |  |  |  |  |
|                      |                       |   |  |  |  |  |

①上記手順1.⑥で入力したユーザー名、パスワードを入力し、

「資格情報を記憶する」にチェックします。

| Windows セキュリティ                 | × |  |  |  |  |
|--------------------------------|---|--|--|--|--|
| ネットワーク資格情報の入力                  |   |  |  |  |  |
| 次に接続するための資格情報を入力してください:        |   |  |  |  |  |
| <u>ユーザー名</u>                   |   |  |  |  |  |
| shareuser                      |   |  |  |  |  |
| パスワード                          |   |  |  |  |  |
| •••••                          |   |  |  |  |  |
| ☑ 資格情報を記憶する                    |   |  |  |  |  |
| 組織のセキュリティ ポリシーによって非認証のゲスト アクセス |   |  |  |  |  |
| がブロックされているため、この共有フォルダーにアクセスできま |   |  |  |  |  |
| せん。これらのポリシーは、ネットワーク上の安全でないデバイ  |   |  |  |  |  |
| スや悪意のあるテバイスから PC を保護するのに役立ちます。 |   |  |  |  |  |
|                                |   |  |  |  |  |
| ОК <i>キャンセル</i>                |   |  |  |  |  |

②「OK」をクリックします。

| Windows セキュリティ                                                  | ×                              |  |  |  |  |
|-----------------------------------------------------------------|--------------------------------|--|--|--|--|
| ネットワーク資格情報のス                                                    | ネットワーク資格情報の入力                  |  |  |  |  |
| 次に接続するための資格情報を入                                                 | カしてください:                       |  |  |  |  |
| ユーザー名                                                           |                                |  |  |  |  |
| shareuser                                                       |                                |  |  |  |  |
| パスワード                                                           |                                |  |  |  |  |
| •••••                                                           |                                |  |  |  |  |
| ✓ 資格情報を記憶する                                                     |                                |  |  |  |  |
| 組織のセキュリティ ポリシーによ                                                | 組織のセキュリティ ポリシーによって非認証のゲスト アクセス |  |  |  |  |
| がブロックされているため、この共有フォルダーにアクセスできま<br>せん。これらのポリシーは、ネットワーク上の安全でないデバイ |                                |  |  |  |  |
| スや悪意のあるデバイスから PC を保護するのに役立ちます。                                  |                                |  |  |  |  |
|                                                                 |                                |  |  |  |  |
| ОК                                                              | キャンセル                          |  |  |  |  |
|                                                                 |                                |  |  |  |  |

③共有フォルダーへ正常にアクセスできたことを確認します。

共有フォルダーにアクセスした際に、「ネットワーク資格情報の入力」が 表示されない場合

①スタートメニューの検索欄に「資格情報」と入力します。

| Q 資格情報マネージャー                                                          |             |                   |
|-----------------------------------------------------------------------|-------------|-------------------|
| < זאיז דאין איז לא לא לא לא לא איז איז איז איז איז איז איז איז איז אי | ウェブ         | 設定 フォルダー 写真 🕨 … 🌍 |
| 最も一致する検索結果                                                            | -           |                   |
| <b>資格情報マネージャー</b><br>コントロール バネル                                       |             |                   |
| 設定                                                                    |             | 資格情報マネージャー        |
| Web 資格情報の管理                                                           | >           | ערארא ער־ט־זעב    |
| Windows 資格情報の管理                                                       | >           | (2) 開く            |
| ▶ ユーザー アカウント制御設定の変更                                                   | >           |                   |
| Web の検索                                                               |             |                   |
| Q <b>資格情報</b> - 検索結果をさらに表示<br>する                                      | >           |                   |
| Q 資格情報マネージャー                                                          | >           |                   |
| Q、 資格情報のお知らせ                                                          | >           |                   |
| Q 道格情報マネージャー コントロー<br>ル パネル                                           | <b>&gt;</b> |                   |

②検索結果より「資格情報マネージャー」をクリックします。

| Q 資格情報マネージャー                 |     |                   |
|------------------------------|-----|-------------------|
|                              | ウェブ | 設定 フォルダー 写真 ト … 🌈 |
| 最も一致する検索結果                   |     |                   |
| 資格情報マネージャー<br>コントロール パネル     |     |                   |
| 設定                           |     | 資格情報マネージャー        |
| Web 資格情報の管理                  | >   | עויארא עוי-דיארר  |
| Windows 資格情報の管理              | >   | [2] 開く            |
| ▶ ユーザー アカウント制御設定の変<br>更      | >   |                   |
| Web の検索                      |     |                   |
| Q<br>資格情報 - 検索結果をさらに表示<br>する | >   |                   |
| Q、 資格情報マネージャー                | >   |                   |
| Q、 資格情報のお知らせ                 | >   |                   |
| Q 資格情報マネージャー コントロー<br>ル パネル  | >   |                   |

③資格情報マネージャーの「Windows資格情報」をクリックします。

| ◎ 資格情報マネージャー                                |                                             |                      | - 0           | × |
|---------------------------------------------|---------------------------------------------|----------------------|---------------|---|
| $\leftrightarrow \rightarrow \lor \uparrow$ | このコントロール パネル項目 → 資格情報マネージャー                 | ~ C                  | コントロール パネルの検索 | م |
| コントロール パネル ホーム                              | 資格情報の管理<br>Webサイト、関連付けられたアプリケーション、およびネットワ   | ークの保存されたログオン情報を表示および | 「削除します。       | • |
|                                             | Web 資格情報                                    | Windows 資格情報         |               |   |
|                                             | 資格情報のパックアップ( <u>B</u> ) 資格情報の復元( <u>R</u> ) |                      |               |   |
|                                             | Windows 資格情報                                | Windo                | ws 資格情報の追加    |   |
|                                             | Windows 資格情報がありません。                         |                      |               |   |
|                                             | 証明書に基づいた資格情報                                | 証明書に基づ               | いた資格情報の追加     |   |
| 関連項目                                        | 証明書がありません。                                  |                      |               |   |
| ユーザー アカウント                                  | 汎用資格情報                                      | <del>ب</del>         | し用資格情報の追加     |   |

## ④「Windows資格情報の追加」をクリックします。

| ◎ 資格情報マネージャー                                 |                                             |                            | — C        | - X      |
|----------------------------------------------|---------------------------------------------|----------------------------|------------|----------|
| $\leftarrow \rightarrow \lor \land \uparrow$ | てのコントロール パネル項目 > 資格情報マネージャー                 | ~ C בארכ                   | 《ネルの検索     | <i>م</i> |
| コントロール パネル ホーム                               | 資格情報の管理<br>Web サイト、関連付けられたアブリケーション、およびネットワ  | -クの保存されたログオン情報を表示および削除します。 |            | 8        |
|                                              | Web 資格情報                                    | Windows 資格情報               |            |          |
|                                              | 資格情報のバックアップ( <u>B</u> ) 資格情報の復元( <u>R</u> ) |                            |            |          |
|                                              | Windows 資格情報                                | Windows 資格情報の追             | <b>登力口</b> |          |
|                                              | Windows 資格情報がありません。                         |                            |            |          |
|                                              | 証明書に基づいた資格情報                                | 証明書に基づいた資格情報の過             | 皇力口        |          |
| 関連項目                                         | 証明書がありません。                                  |                            |            |          |
| ユーザー アカウント                                   | 汎用資格情報                                      | 汎用資格情報の追                   | <b>登力口</b> |          |

⑤以下の項目を入力します。

A.共有フォルダーの接続先PCの名前 B.上記手順1.⑥で入力したユーザー名 C.上記手順1.⑥で入力したパスワード

| ☑ Windows 資格情報                                  | の追加                                                                                                    |                                                              |             | - 0             | × |
|-------------------------------------------------|----------------------------------------------------------------------------------------------------|--------------------------------------------------------------|-------------|-----------------|---|
| $\leftarrow  \rightarrow  \checkmark  \uparrow$ | ◎ ≪ 資格情報マネージャー > Windows 資格情報                                                                                                    | 暇の追加 〜                                                       | C           | コントロール パネルの検索   | Q |
|                                                 | Web サイトまたはネットワークの場所のア<br>入力するユーザー名とパスワードが、この場所へのアクセ<br>インターネットまたはネットワークのアドレス<br>(たとえば、myserver、server.company.com): SHA<br>ユーザー名:<br>パスワード: | ドレスと、資格情報を入力します<br>スに使用できるものかどうか確認してください。<br>AREPC<br>reuser | A<br>B<br>C |                 |   |
|                                                 |                                                                                                    | OK( <u>O</u> )                                               | ++>>1       | Z]↓( <u>N</u> ) |   |

⑥「OK」をクリックします。

| 0 v | Vindov        | vs 資 | 格情報        | この追加                                                                                                    |                                                                        |   |      | -              |   | ×  |
|-----|---------------|------|------------|----------------------------------------------------------------------------------------------------|------------------------------------------------------------------------|---|------|----------------|---|----|
| ←   | $\rightarrow$ | ~    | $\uparrow$ | ◎ « 資格情報マネージャー > Windows 資材                                                                                                    | 恪情報の追加                                                                 | ~ | С    | コントロール パネルの検   | 索 | مر |
|     |               |      |            | Web サイトまたはネットワークの場所(<br>入力するユーザー名とパスワードが、この場所への)<br>インターネットまたはネットワークのアドレス<br>(たとえば、myserver、server.company.com):<br>ユーザー名:<br>パスワード: | のアドレスと、資格情報を入力します<br>アクセスに使用できるものかどうか確認してください。<br>SHAREPC<br>shareuser |   |      |                |   |    |
|     |               |      |            |                                                                                                    | OK( <u>O</u> )                                                         |   | キャンセ | 2J/( <u>N)</u> |   |    |

⑦Windows資格情報が追加されたことを確認します。

| ◎ 資格情報マネージャー                                  |                                             |                        | – 🗆 X             |
|-----------------------------------------------|---------------------------------------------|------------------------|-------------------|
| $\leftarrow \rightarrow \ \lor \ \uparrow \ $ | のコントロール パネル項目 🔸 資格情報マネージャー                  | ~ C ]                  | ントロール パネルの検索 🛛 🔎  |
| コントロール バネル ホーム                                | 資格情報の管理<br>Web サイト、関連付けられたアプリケーション、およびネットワ・ | -クの保存されたログオン情報を表示および削除 | <b>3</b><br>≩Lます。 |
|                                               | Web 資格情報                                    | Windows 資格情報           |                   |
|                                               | 資格情報のバックアップ( <u>B</u> ) 資格情報の復元( <u>R</u> ) |                        |                   |
|                                               | Windows 資格情報                                | Windows 資              | 経情報の追加            |
|                                               | SHAREPC                                     | 更新日                    | 時:今日 🗸            |
|                                               | 証明書に基づいた資格情報                                | 証明書に基づいた資              | 路情報の追加            |
| 関連項目                                          | 単う日川のうみとい。                                  |                        |                   |
| אַעעמא – עידע                                 | 汎用資格情報                                      | 汎用資                    | 移情報の追加            |

⑧共有フォルダーへ正常にアクセスできたことを確認します。